#### <u>1minute chart set up (or whatever time frame you prefer)</u>

This set up will be taken off a 1minute chart or whatever your preference is..... Please follow the instructions below for setting up the SuperTrend Stop and the 2 Stochastics.

#### Indicators on your chart -

- SuperTrend Stop (see screenshots below for Ninja & Sierra settings)
- 2 Stochastics as already being used for the Slinky set up
- 90 & 200 EMA ( I put these on all my charts)
- I have not decided if I will put a 30EMA on the chart yet and use it but will decide soon.
- (optional) ATR indicator default settings of 14

| _ |                        |                      |
|---|------------------------|----------------------|
|   | Options                |                      |
|   | Baseline smoothing     | Median               |
|   | Offset smoothing       | Default              |
|   | Offset type            | True Range           |
|   | Reverse intra-bar      | False                |
| F | Parameters             | 1 000                |
|   | Baseline period        | 8                    |
|   | Offset multiplier      | 1                    |
|   | Offset seried          | 15                   |
|   | Diset period           | 15                   |
|   |                        | <b>F</b> 1           |
|   | Calculate on bar close | False                |
|   | Input series           | 6E 03-19 (1 Min)     |
|   | Maximum bars look back |                      |
|   | Visual                 |                      |
|   | Auto scale             | True                 |
|   | Displacement           | 0                    |
|   | Display in Data Box    | True                 |
|   | Label                  |                      |
|   | Panel                  | Same as input series |
|   | Price marker(s)        | True                 |
|   | Scale justification    | Right                |
| Ξ | Display and Sound Opt  | ions                 |
|   | Show arrows            | False                |
|   | Show painthars         | False                |
|   | Show stop line         | Тпе                  |
|   | Sound alert active     | Falso                |
|   | Plot Colore            | Taise                |
|   | Deventeend             | Marras               |
|   | Downtrend              | Maroon               |
|   | Uptrend                | Navy                 |
|   | Plot Parameters        |                      |
|   | Dash style stop dots   | Dot                  |
|   | Dash style stop line   | Solid                |
|   | Plot style stop dots   | Block                |
|   | Plot style stop line   | Line                 |
|   | Upclose opacity        | 3                    |
|   | Width stop dots        | 2                    |
|   | Width stop line        | 2                    |
|   | Sound Alerts           |                      |
|   | New downtrend          |                      |
|   | New uptrend            |                      |
|   | Potential downtrend    |                      |
|   | Potential uptrend      |                      |
|   | Rearm time (sec)       | 30                   |
|   | Realmane (Sec)         |                      |
|   |                        |                      |
|   | abel                   |                      |
| S | uperTrend              |                      |
|   | aportiona              |                      |
|   |                        |                      |
|   |                        |                      |

# Sierra Chart settings

| tudy Settings: SuperTrend Stop. ID:4      |              |                      |                  |                    |  |
|-------------------------------------------|--------------|----------------------|------------------|--------------------|--|
| Settings and Inputs Subgraphs             | Alerts       |                      |                  |                    |  |
|                                           | Input Name   |                      |                  | Input Value        |  |
| Standard Precedence                       | ATR Multipli | er (ln:1)            |                  | 1                  |  |
| Based On:                                 | ATR Period   | (ln:2)               |                  | 15                 |  |
| <main graph="" price=""></main>           | Median Peri  | od (ln:3)            |                  | 8                  |  |
| ,<br>Short Name:                          | _            |                      |                  |                    |  |
|                                           |              |                      |                  |                    |  |
| Chart Region:                             |              |                      |                  |                    |  |
| 1 Scale                                   |              |                      |                  |                    |  |
| Value Format:                             |              |                      |                  |                    |  |
| .01 💌                                     |              |                      |                  |                    |  |
| 🗖 Display As Main Price Grapl             | h            |                      |                  |                    |  |
| ☐ Hide Study                              |              |                      |                  |                    |  |
| Draw Study Underneath<br>Main Price Graph |              |                      |                  |                    |  |
| Protect with Password                     |              |                      |                  |                    |  |
| DLLName.FunctionName                      |              |                      |                  |                    |  |
| SierraChartStudies.scs                    |              |                      |                  |                    |  |
| ,<br>Include in Study Summary             | Input        |                      |                  |                    |  |
| ✓ Include in Spreadsheet                  | Select an in | put in the list abov | e                |                    |  |
| OK Cancel                                 | Apply        | Help                 | Description      | Reset Defaults     |  |
|                                           |              |                      | Save these setti | ngs as the default |  |

# **Stochastic Settings & Instructions**

I am using 2 Stochastics overlayed into the same panel area (chart area) below are screenshots with the settings.

# These are for Sierra

|          | Studies Available:                                                                                            |                                                                  |                  | Studies to Graph:                                                                                                    |             |
|----------|----------------------------------------------------------------------------------------------------|------------------------------------------------------------------|------------------|----------------------------------------------------------------------------------------------------|-------------|
|          | 1 Divided by Price                                                                                            | *                                                                | Add >>           | 1: Moving Average - Exponential. ID: 15                                                                                                    | Move Up     |
| -5152.50 | Account Balance Graph -<br>Account Balance Text - E<br>Accumulation/Distribution<br>Accumulation/Distribution | - External Service<br>External Service<br>n (Williams)<br>n Flow | Show<br>Settings | 2: Stochastic - Fast. ID: 2<br>3: Stochastic - Fast. ID: 3<br>4: High/Low for Time Period - Extended. ID: 1<br>5: Color Bar Based On Above/Below Study. IC<br>6: SuperTrend Ston ID: 22 | Move Down   |
|          | Adaptive RSI Moving Ave                                                                                       | erage With Smoothin                                              |                  | 7: Moving Average - Exponential. ID: 18                                                                                                    | Settings    |
|          | Advance Decline Line<br>ADX<br>ADXR                                                                           |                                                                  |                  | 9: Time Line. ID: 7<br>10: Auto Retracement/Projection. ID: 6<br>11: Pivot Points-Daily. ID: 5                                                                                          | □ Hide      |
|          | Aroon Indicator                                                                                               | it                                                               |                  | 12: Daily OHLC. ID: 4                                                                                                    | Duplicate   |
|          | Aroon Oscillator<br>Ask Volume<br>Ask/Bid Volume Differen<br>Auto Retracement/Projec                          | ce Bars<br>tion +                                                |                  | < HI                                                                                                    | Remove      |
|          | Show Study [                                                                                                  | Description                                                      |                  | Save Studies As Study Collection                                                                                                    | Save Single |
|          | Add Custom Study                                                                                              | Custom Study Help                                                |                  | <b>_</b>                                                                                                    | Save All    |
|          | OK Canc                                                                                                    | el Apply                                                         | Help             | Prompt to Remove Existing Studies                                                                                                    | Delete      |
|          | -80.00<br>- <mark>40.11</mark>                                                                                |                                                                  |                  |                                                                                                    |             |

Go to your Analysis tab then choose studies, from your indicator list on the left choose Stochastic – Fast, do this 2 times, we want to apply 2 Fast Stochastic indicators, below are settings for the 1<sup>st</sup> one

| X (Mar17)                                                                                                    | Study Settings: Stochastic - I                                                                                                    | Fast (ID:2)                                                                  |                                       |                                                      | X              |
|----------------------------------------------------------------------------------------------------|----------------------------------------------------------------------------------------------------|------------------------------------------------------------------------------|---------------------------------------|------------------------------------------------------|----------------|
| -5164.00                                                                                                    | Settings and Inputs                                                                                                    | Subgraphs Alerts                                                             |                                       |                                                      |                |
|                                                                                                    |                                                                                                    | Input Name                                                                   |                                       | Input Value                                          |                |
| Studies to Graph:<br>Add >><br>Add >><br>1: Moving Average - Exponential. ID: 15<br>2: Stochastic - Fast. ID: 2<br>Show<br>Settings<br>4: High/Low for Time Period - Extended. ID: 1<br>5: Color Bar Based On Above/Below Study. IC<br>6: SuperTrend Stop. ID: 22<br>7: Moving Average - Exponential. ID: 18<br>8: Range Bar Predictor. ID: 13<br>9: Time Line. ID: 7<br>10: Auto Retracement/Projection. ID: 6<br>11: Pivot Points-Daily. ID: 5<br>12: Daily OHLC, ID: 4 | Standard Preceden<br>Based On:<br><main graph<br="" price="">Short Name:<br/>Chart Region:<br/>2<br/>value Format:<br/>.01</main>       | >      Scale                                                                 | age Type<br>r High<br>r Low<br>r Last | 13<br>6<br>80<br>Simple Movin<br>High<br>Low<br>Last | g Avg          |
| Save Studies As Study Collection Name: Help Prompt to Remove Existing Studies 80.00                                                                                                    | Ili<br>Display As Main<br>Hide Study<br>Draw Study Und<br>Main Price Grap<br>Frotect with Pas<br>DLLName.Function<br>SierraChartStudies | Price Graph<br>emeath<br>h<br>sword<br>Name<br>.scs<br>Input<br>Select an in | out in the list above                 |                                                      |                |
|                                                                                                    | ОК                                                                                                    | Cancel Apply                                                                 | Help                                  | Description                                          | Reset Defaults |
| 44.25<br>33.33                                                                                                    |                                                                                                    |                                                                              | ☐ Sav                                 | e these settings                                     | as the default |

| -<br>3<br>2<br>2 | -<br>Value<br>-<br>- |                       |
|------------------|----------------------|-----------------------|
| 3<br>2<br>2      | Value<br>-<br>-      |                       |
| 2<br>2           |                      |                       |
| 2                | -                    |                       |
|                  |                      |                       |
|                  |                      |                       |
|                  |                      |                       |
|                  |                      |                       |
|                  | Horizontal Align     | n: Horizontal Al      |
|                  | Vortical Align:      | - Vortical Alian      |
|                  | Ventical Align.      |                       |
|                  | 1                    |                       |
| - D' I           | lav Name and Va      | alue in Region Data L |
| Displ            | ay reams and ve      |                       |
| Displ            | ay Name and Ve       |                       |
|                  | h/Size:              | h/Size: Name Label    |

Above are the subgraph settings for the first Stochastic you placed on your chart. You are going to ignore the %K line; we only want the %D line to plot. The line 1 and line 2 are for the 80 overbought line and 20 oversold line.

| -5164.00                                                                                                    | Study Settings: Stochastic - Fast (ID:3)                                                                                                    | rts                                                                                                    | <b>.</b>                                                                                                |
|----------------------------------------------------------------------------------------------------|----------------------------------------------------------------------------------------------------|----------------------------------------------------------------------------------------------------|----------------------------------------------------------------------------------------------------|
| Studies to Graph:         1: Moving Average - Exponential. ID: 15         2: Stochastic - Fast. ID: 2         3: Stochastic - Fast. ID: 3         4: High/Low for Time Period - Extended. ID: 1         5: Color Bar Based On Above/Below Study. IC         6: SuperTrend Stop. ID: 22         7: Moving Average - Exponential. ID: 18         8: Range Bar Predictor. ID: 13         9: Time Line. ID: 7         10: Auto Retracement/Projection. ID: 6         11: Pivot Points-Daily. ID: 5         12: Daily OHLC. ID: 4 | Standard Precedence<br>Based On:<br><main graph="" price=""> ✓<br/>Short Name:<br/>Chart Region:<br/>2 ✓ Scale<br/>Value Format:<br/>.01 ✓</main>                                                                       | Input Name<br>%K Length<br>%D Length<br>Line1 Value<br>Line2 Value<br>Moving Average Type<br>Input Data for High<br>Input Data for Low<br>Input Data for Last | Input Value       25       13       70       30       Simple Moving Avg       High       Low       Last |
| Save Studies As Study Collection<br>Name:<br>Prompt to Remove Existing Studies<br>37.04                                                                                                    | Oisplay As Main Price Graph         Hide Study         Draw Study Underneath         Main Price Graph         Protect with Password         DLLName.FunctionName         SierraChartStudies.scs         OK       Cancel | Input<br>Select an input in the list above<br>Apply Help                                                                                                    | Description Reset Defaults                                                                              |

Above are the Stochastic settings for the 2<sup>nd</sup> Stochastic. It won't matter what you have in the settings box for line 1 and 2 value because we are not going to have to draw these again because they will be showing on our first Stochastic. We are going to overlay the 2 Stochastics over each other. Notice that in the Chart Region we have 2 showing up; this will be the same for the first Stochastic you plotted. So whatever region you have your first Stochastic plotting in, you are going to want the same for this one.

|                                          | 5164.00                                                                                      | Stuc | dy Settings: Stochastic - Fast (             | ID:3)                                          |                               |                                        |                                      |                                                                                                    |
|------------------------------------------|----------------------------------------------------------------------------------------------|------|----------------------------------------------|------------------------------------------------|-------------------------------|----------------------------------------|--------------------------------------|----------------------------------------------------------------------------------------------------|
|                                          |                                                                                              |      | Settings and Inputs Subo<br>Graph Draw Type: | graphs lerts                                   | <b>_</b>                      |                                        |                                      |                                                                                                    |
| Studies to C                             | Graph:                                                                                       |      | Subgraph                                     | Draw Style                                     | Line Style                    | Width                                  | Line Label                           |                                                                                                    |
| d >> 1: Moving A                         | Average - Exponential. ID: 15<br>tic - East ID: 2                                            | М    | %K (SG1)                                     | Ignore                                         | -                             | -                                      |                                      |                                                                                                    |
| 3: Stochas                               | tic - Fast. ID: 3                                                                            |      | %D (SGZ)                                     | Line                                           | Solid                         | 3                                      | value                                |                                                                                                    |
| ettings<br>5: Color Ba<br>6: SuperTre    | w for Time Period - Extended. ID: 1<br>ar Based On Above/Below Study. IE<br>end Stop. ID: 22 | Mo   | Line2 (SG4)                                  | Ignore                                         | -                             | -                                      | -                                    |                                                                                                    |
| 7: Moving A<br>8: Range B<br>9: Time Lin | Average - Exponential. ID: 18<br>Bar Predictor. ID: 13<br>ne. ID: 7                          | S    |                                              |                                                |                               |                                        |                                      |                                                                                                    |
| 10: Auto Re                              | etracement/Projection. ID: 6                                                                 |      | -%K (SG1)                                    |                                                |                               |                                        |                                      |                                                                                                    |
| 11: Pivot P                              | oints-Daily. ID: 5                                                                           |      | Color: Draw Style                            | : Line Sty                                     | le: Wi                        | dth/Size: r                            | - Name Label: —                      | T Value Label:                                                                                                    |
| 12: Daily O                              | DHLC. ID: 4                                                                                  | D    | Ignore                                       | •                                              | ▼ 0                           | *                                      | ☐ Reverse Colors                     | Reverse Colors                                                                                                    |
|                                          |                                                                                              |      | Auto-Coloring:                               | Text to I                                      | Draw:                         |                                        | Horizontal Align:                    | Horizontal Align:                                                                                                    |
|                                          |                                                                                              | R    | None                                         | -                                              |                               |                                        | <b>v</b>                             | The second second secon |
| <                                        |                                                                                              |      | Short Name:                                  | Displace                                       | e <mark>m</mark> ent:         |                                        | Vertical Align:                      | Vertical Align:                                                                                                    |
| Name                                     | e:                                                                                           | Save |                                              | 0                                              | ×                             |                                        |                                      | <u></u>                                                                                                    |
|                                          | •                                                                                            | Sa   | Display Name and                             | Value in Chart Values V                        | Vindows                       | □ Disp                                 | ay Name and Value                    | in Region Data Line                                                                                                    |
| lelp                                     | ompt to Remove Existing Studies                                                              | D    | ☐ Display Study Nam<br>☐ Display Study Nam   | ne, Subgraph Names and<br>ne 🛛 🔽 Display Input | l Subgraph Valu<br>Values 🛛 🗌 | <mark>ies - Glob</mark> a<br>Use Chart | al 🔽 Use Comn<br>Graphics Settings F | non Displacement<br>or Subgraph Colors                                                                                                    |
|                                          |                                                                                              | _    | C Always Show Nam                            | e and Value Labels Whe                         | en Enabled                    |                                        |                                      | J 1                                                                                                    |
| $\times$                                 | <mark>33,19</mark>                                                                           |      | OK Car                                       | ncel Apply                                     | Help                          |                                        | Description Res                      | et Defaults                                                                                                    |
|                                          |                                                                                              |      |                                              |                                                |                               | Save                                   | these settings as th                 | e default                                                                                                    |

Above are the settings for the Subgraph, we are only wanting to plot the %D line, choose ignore for the %K and Line 1 and 2.

That is it, your Stochastics are ready on your Sierra charts. I will detail what we are looking at to enter the trade after describing the settings for Ninja charts.

### **Ninja Stochastics and settings**

(This is what your Stochastics will look like)

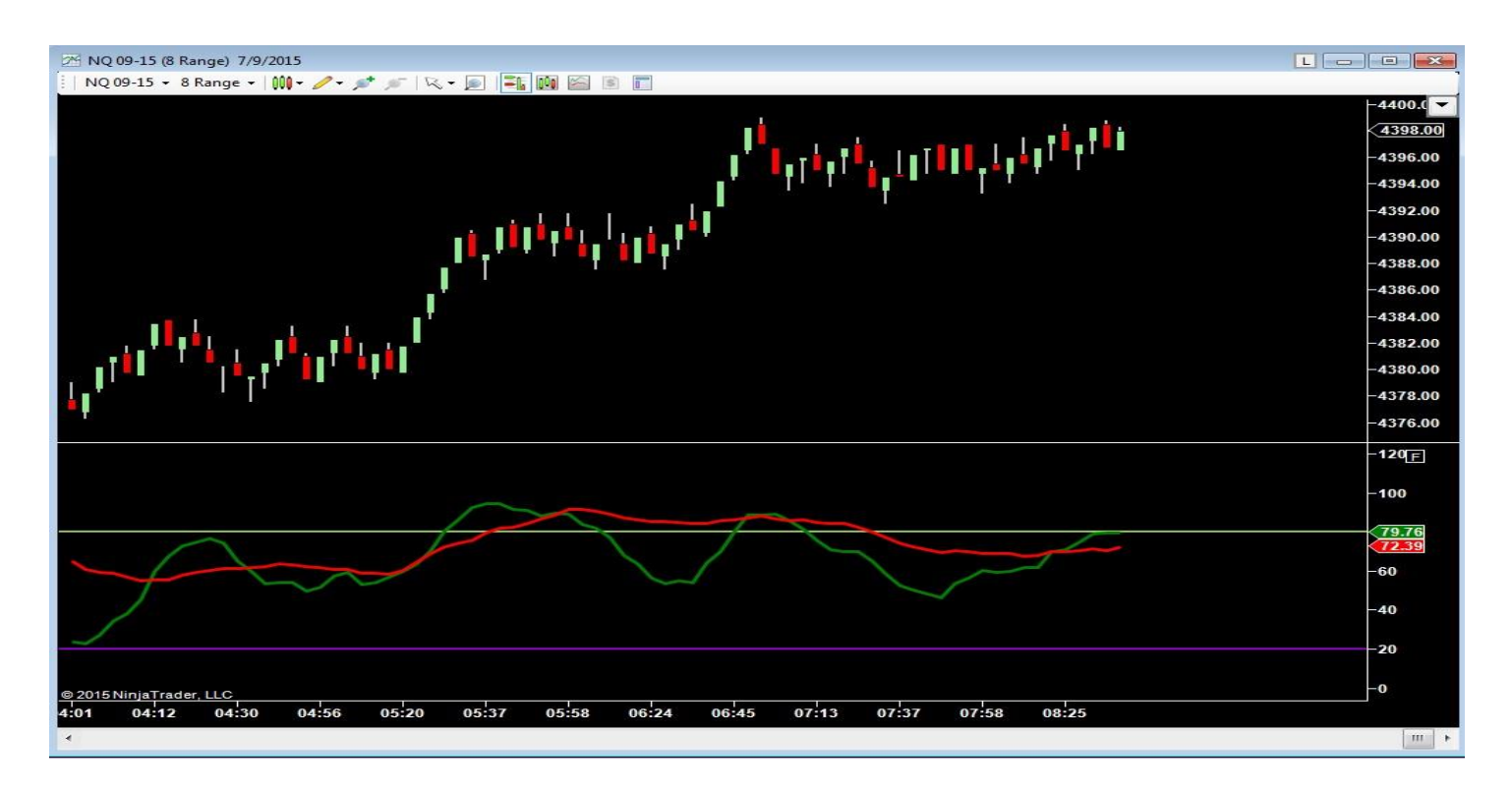

| Indicators                                 |   |     |                        |                    |
|--------------------------------------------|---|-----|------------------------|--------------------|
| EZ_DM                                      |   | E   | Parameters             |                    |
| EZ_Fib50                                   |   |     | PeriodD                | 6                  |
| EZ_lchimoku                                |   |     | PeriodV                | 12                 |
| EZ_KTrader                                 |   |     | Periodik               | 13                 |
| EZ_MACD                                    | = | Ľ   | 🗄 Data                 |                    |
| EZ_Pivots                                  |   |     | Calculate on bar close | False              |
| EZ_SMA                                     |   |     | Input series           | NQ 09-15 (8 Range) |
| EZ_Stoch                                   |   |     | Maximum bars look back | TwoHundredFiftySix |
| EZ_WeightedMA                              |   | E   | - Visual               |                    |
| EZ_WeightedMA_MIF                          |   |     | Auto acolo             | Taua               |
| MD Palanan                                 |   |     | Autoscale              | nue                |
| MR Delance (mbalance                       |   |     | Displacement           | 0                  |
| MR balance/imbalance                       |   |     | Display in Data Box    | True               |
| MR Destina                                 |   |     | Label                  |                    |
| MR HVA/I VA                                |   |     | Panel                  | 2                  |
| MR Lines                                   |   |     | Price marker(s)        | Inte               |
| MR ORDER FLOW DivDelta v 3.0.10            |   |     | Coole instification    | Dista              |
| MR ORDER FLOW Market Profile Plus v 3.0.10 |   |     | Scale Justification    | Fight              |
| MR ORDER FLOW Order Flow Chart v. 3.0.10   |   | E   | 3 Lines                |                    |
| MR ORDER FLOW Price Action v.3.0.10        |   | E   | Lower                  | 20                 |
| MR ORDER FLOW VWAP Market Profile v 3.0.10 |   |     | Color                  | DarkViolet         |
| MR Profile                                 |   |     | Dash style             | Solid              |
| MR Scale                                   |   |     | Dash style             | 20                 |
| MR Static                                  |   |     | value                  | 20                 |
| MR Structure                               |   |     | Width                  | 2                  |
| The Scalper Trade The Eminis               |   | F   | J Upper                | 80                 |
| Thr33 Amigos                               |   | II. | Color                  | YellowGreen        |
| Thr33 Amigos Bars                          |   |     | Deckatula              |                    |
| TOF BAR                                    |   |     | Dash style             | Solid              |
| TOF BAR Sender                             |   |     | Value                  | 80                 |
| TOF BidAskMomentum                         |   |     | Width                  | 2                  |
| TOF VolumeDeltaDifferential                |   | E   | 3 Plots                |                    |
| ADL                                        |   | E   |                        | V Line: Solid: 3ox |
| ADX                                        |   | 1   | Calu                   |                    |
| ADX_Color                                  |   |     | Color                  | Green              |
| ADXamigoBars                               |   |     | Dash style             | Solid              |
| ADXcolor7                                  |   |     | Plot style             | Line               |
| ADXR                                       |   |     | Width                  | 3                  |
| ADXslope                                   |   | 6   |                        | Line: Salid: 1ev   |
| ADXVMA                                     |   | 1   |                        |                    |
| anaADXVMA                                  |   |     | Color                  | Iransparent        |
| anaButterworthFilter                       | * |     | Dash style             | Solid              |
| Charles Fast (NO 09 15 /0 Danse) (5 12)    |   |     | Plot style             | Line               |
| StochasticsFast(NO 09-15 (8 Pange) 13 25)  |   |     | Width                  | 1                  |
|                                            |   |     |                        |                    |
| New                                        | ] |     | к                      |                    |
| ОК                                         | A | φp  | ly                     | Close              |

These are your settings for your first Stochastic for Ninja charts.

Choose Stochastics Fast from your indicator list (you will do this two times) we are going to be using 2 Fast Stochastics overlayed on each other.

We want to only draw the D line so under the K line settings choose Transparent as your color

Under the Visual section under Panel, make sure to choose the same panel number on both Stochastic when you plot them. So in these screenshots you will notice on this and the 2nd stochastic the Panel is number 2. This way they will both be on your chart in the same area.

When you first plot this Stochastic the panel will show as new, once you apply this Stochastic it will change to the next available panel. Then you make sure that the  $2^{nd}$  Stochastic panel used is the same as this  $1^{st}$ Stochastic. See instructions below for the  $2^{nd}$ Stochastic.

|    | Indicators                                                                     |      |                        |        |                   |
|----|--------------------------------------------------------------------------------|------|------------------------|--------|-------------------|
|    | EZ DM                                                                          | l Ir | - Parameters           |        |                   |
|    | EZ_Fib50                                                                       | 11   | PeriodD                | 13     |                   |
|    | EZ_lchimoku                                                                    |      | Periodk                | 25     |                   |
|    | EZ_KTrader                                                                     | 6    | Data                   | 25     |                   |
|    | EZ_MACD E                                                                      |      |                        | Cal    | -                 |
|    | EZ_PIVOTS                                                                      |      | Calculate on bar close | Fais   | se<br>00.15 (0.0) |
|    | EZ_Stoch                                                                       |      | Input series           | NQ     | U9-15 (8 Range)   |
| Í. | EZ WeightedMA                                                                  | 4 8  | Maximum bars look back | Two    | oHundredFiftySix  |
| L  | EZ_WeightedMA_MTF                                                              | E    | 3 Visual               |        |                   |
| L  | IT_ORZ_fibs                                                                    |      | Auto scale             | Tru    | e                 |
| L  | MR Balance                                                                     |      | Displacement           | 0      |                   |
| L  | MR Balance/imbalance                                                           |      | Display in Data Box    | Tru    | e                 |
| L  | MR Floating                                                                    | 1.15 | Label                  |        |                   |
| L  | MR HVA/LVA                                                                     |      | Panel                  | 2      |                   |
| L  | MR Lines                                                                       | 11   | Price marker(s)        | Tru    | e                 |
| L  | MR ORDER FLOW DivDelta v.3.0.10                                                |      | Scale justification    | Rig    | ht                |
|    | MR ORDER FLOW Market Profile Plus v.3.0.10                                     | E    | Lines                  |        |                   |
| L  | MR ORDER FLOW Order How Chart V.3.0.10<br>MR ORDER FLOW Price Action v. 2.0.10 |      | 3 Lower                |        | 20                |
| L  | MR ORDER FLOW VWAP Market Profile v 3.0.10                                     | 10   | Color                  | H      | Transparent       |
| L  | MR Profile                                                                     |      | Dash style             | Soli   | id                |
| 1  | MR Scale                                                                       |      | Value                  | 20     |                   |
| 1  | MR Static                                                                      |      | Volue<br>Viside        | 20     |                   |
| L  | MR Structure                                                                   |      | Vidth                  |        | 90                |
| L  | TheScalper_Trade TheEminis                                                     |      | J Upper                |        | 80                |
| L  | Thr33 Amigos Bare                                                              |      | Color                  |        | Iransparent       |
| L  | TOF BAR                                                                        |      | Dash style             | Soli   | id                |
| L  | TOF BAR Sender                                                                 |      | Value                  | 80     |                   |
| L  | TOF BidAskMomentum                                                             | 18   | Width                  | 1      |                   |
| L  | TOF VolumeDeltaDifferential                                                    | E    | 3 Plots                |        |                   |
| L  | ADL                                                                            | E    | 3 D                    | $\sim$ | Line; Solid; 3px  |
| L  | ADX Color                                                                      |      | Color                  |        | Red               |
|    | ADXamigoBars                                                                   |      | Dash style             | Soli   | id                |
| L  | ADXcolor7                                                                      |      | Plot style             | Line   | e                 |
| L  | ADXR                                                                           |      | Width                  | 3      |                   |
| L  | ADXslope                                                                       | E    | ак                     |        | Line; Solid; 1px  |
| L  |                                                                                |      | Color                  | Ē      | Transparent       |
| L  | anaButterworthFilter                                                           |      | Dash style             | Soli   | id                |
| ļ  |                                                                                | -    | Plot style             | Line   | B                 |
|    | StochasticsFast(NQ 09-15 (8 Hange),6,13)                                       |      | Width                  | 1      |                   |
|    | (New )                                                                         |      | ĸ                      |        |                   |
|    | New Remove                                                                     |      |                        |        |                   |
|    | ОК                                                                             | Appl | У                      |        | Close             |

These are the settings for the 2<sup>nd</sup> Stochastic fast

We are not going to need to plot the lower and upper lines under the Lines section of the settings so you Transparent for both of those colors.

We are not going to need the K line so color that as Transparent.

Under the Visual section under Panel, make sure to choose the same panel number that you have for the first Stochastic. So in these screenshots you will notice on this and the first stochastic the Panel is number 2. This way they will both be on your chart in the same area.

If you would like to check out a great simple indicator Gordon programmed to make it much easier to see the direction of the trade on our filter chart check it out here <u>http://www.easyeminitrade.com/gordon-s-ninja-</u> <u>stochastic-bar.html</u>

# **TradeStation Settings**

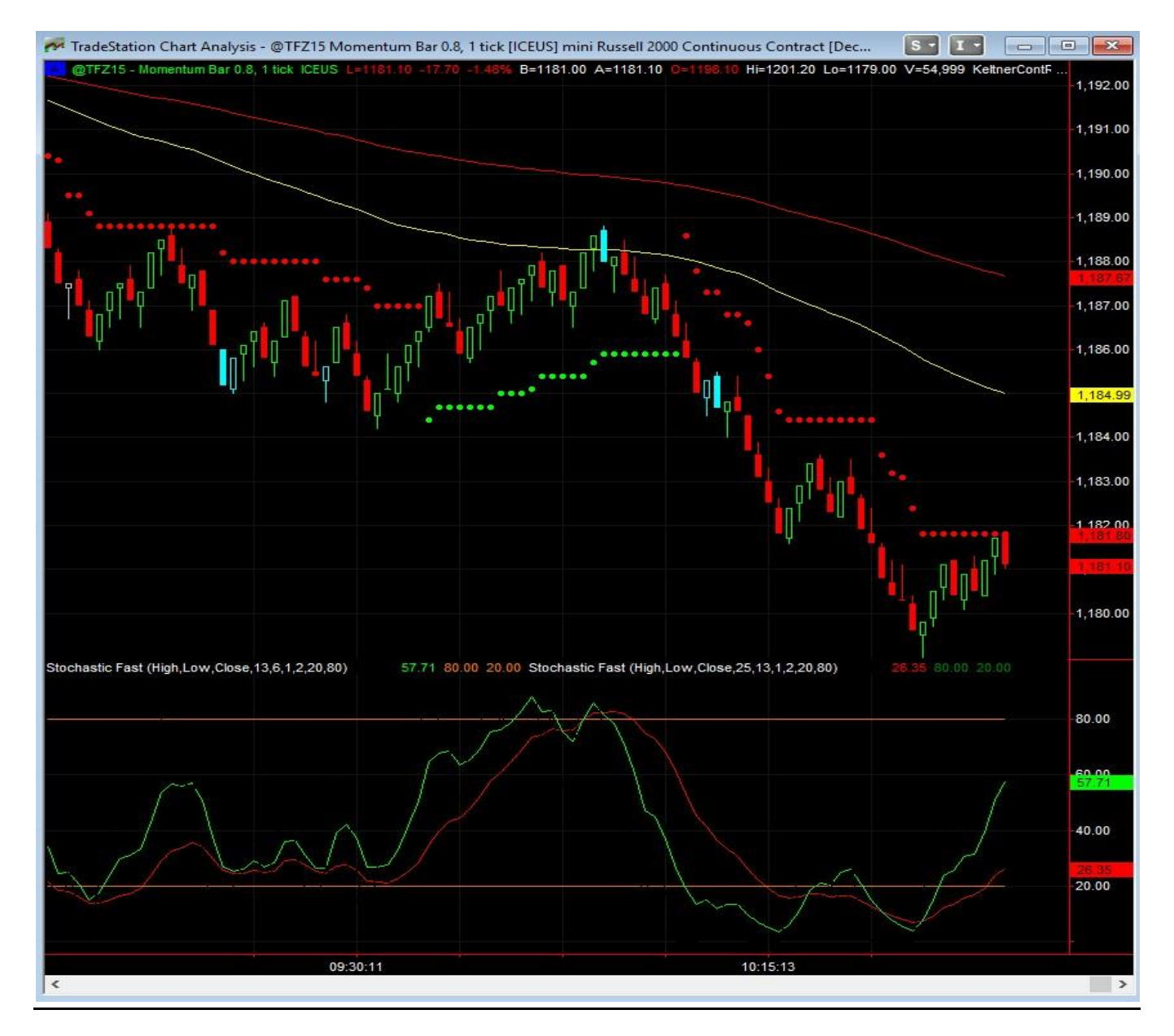

I don't use Trade Station but Donn S. was nice enough to send me his settings for TS. There are going to be minor differences from platform to platform but just trade what you see on your charts on your platform. In

The shot above is showing the Stochastics on a range chart but you will use a 1minute chart for this setup.

| General   | Inputs   | Alerts | Style | Color | Scaling | Advanced |         |
|-----------|----------|--------|-------|-------|---------|----------|---------|
| Name      |          |        |       | Va    | alue    |          |         |
| PriceH    |          |        |       | Hi    | sh      |          |         |
| PriceL    |          |        |       | Lo    | w       |          |         |
| PriceC    |          |        |       | Clo   | se      |          |         |
| StochL    | ength    |        |       | 13    |         |          |         |
| Smooth    | ningLeng | th1    |       | 6     |         |          |         |
| Smooth    | hingLeng | th2    |       | 1     |         |          |         |
| Smooth    | ningType | l.     |       | 2     |         |          |         |
| OverSo    | bld      |        |       | 20    |         |          |         |
| OverBo    | ought    |        |       | 80    |         |          |         |
| Distion   | 120/     |        |       |       |         |          | Defa: # |
| eview     |          |        |       |       |         |          |         |
| astD      | /        | /      |       |       |         |          |         |
| Edit Easj | yLanguag | ge     | ]     | ОК    |         | Cancel   | Help    |

In TS you are going to choose the Fast Stochastic from your list of indicators and place it on your anchor chart. These are the settings for the 1<sup>st</sup> Stochastic. Under the Color section you are going to choose to color your Fast K line the same color as your background, we don't need to see this line only the Fast D and I color the Fast D green.

| Name     Value       PriceH     High       PriceL     Low       PriceC     Close       StochLength     25       SmoothingLength1     13       SmoothingType     2       OverSold     20       OverBought     80         |                        |          |     |        |      |         |
|----------------------------------------------------------------------------------------------------|------------------------|----------|-----|--------|------|---------|
| PriceH     High       PriceL     Low       PriceC     Close       StochLength     25       SmoothingLength1     13       SmoothingLength2     1       SmoothingType     2       OverSold     20       OverBought     80 | Name                   |          |     | V      | alue |         |
| PriceL     Low       PriceC     Close       StochLength     25       SmoothingLength1     13       SmoothingType     2       OverSold     20       OverBought     80                                                    | PriceH                 |          |     | H      | igh  |         |
| PriceC     Close       StochLength     25       SmoothingLength1     13       SmoothingLength2     1       SmoothingType     2       OverSold     20       OverBought     80                                            | PriceL                 |          |     | Lo     | w    |         |
| StochLength     25       SmoothingLength1     13       SmoothingLength2     1       SmoothingType     2       OverSold     20       OverBought     80                                                                   | PriceC                 |          |     | a      | ose  |         |
| SmoothingLength1     13       SmoothingLength2     1       SmoothingType     2       OverSold     20       OverBought     80                                                                                            | StochL                 | ength    |     | 25     | 5    |         |
| SmoothingLength2       1         SmoothingType       2         OverSold       20         OverBought       80                                                                                                    | Smooth                 | hingLeng | th1 | <br>1; | 3    |         |
| Smoothing Type     2       OverSold     20       OverBought     80                                                                                                    | Smooth                 | ningLeng | th2 | 1      |      |         |
| OverBought 80                                                                                                    | Smooth                 | ningType | 21  | <br>2  |      | <br>    |
| OverBought 80                                                                                                    | OverSo                 | bld      |     | 20     | )    | <br>    |
|                                                                                                    | OverBo                 | ought    |     | 8      | )    |         |
|                                                                                                    |                        |          |     |        |      |         |
| Dictionary Defaul                                                                                                    |                        | 1201     |     |        |      |         |
|                                                                                                    | Diction<br>view        | aary     |     |        |      | Default |
|                                                                                                    | Diction<br>view<br>stD | nary     |     |        |      | Default |

Now you are going to place another Fast Stochastic on your chart and the settings to the left are what you are going to use. You will also want to choose to place this in the same panel as the first Stochastic you just placed on your chart. You will do this under Scaling. So if the first Stochastic is in panel 1 you are going to place this one in panel 1 as well. Under the color tab you are going to color the Fast K the same color as the background because we only need to see the Fast D and I color the Fast D Red.

#### 1 Minute set up

<u>Entries</u> – I would be aware of areas of resistance and also where the 200 & 90 EMA are as they can often act as support/resistance.

**<u>Buy</u>** – Looking for price to break above the SuperTrend Stop and the 2 Stochastics to agree for a buy. Green Stoch line above the Red OR Red line above 80 (over bought).

<u>Short</u> – Looking for price to break below the SuperTrend Stopp and the 2 Stochastics to agree for a short. Green Stoch line below the Red OR Red link below 20 (over sold).

The Stochastics are being used the same way we do for "The Slinky Set Up" We do not have to wait for the bar to close before entering the trade. If there are no support/resistance areas in our way of price moving we can place our order a tick or 2 above/below the SuperTrend Stop for our long/short entries.

As price is breaking the Super Trend Stop look to see if the Stochastics are in line for the entry. You can take the entry at any time the Stochastics get in line for the trade as long as price hasn't already closed above/below the Super Trend Stop.

ATR may be used to determine targets and/or stop. The SuperTrend Stop may also be used as our initial stop. This will be elaborated on more once I am trading the set up for a while and see which is working best.

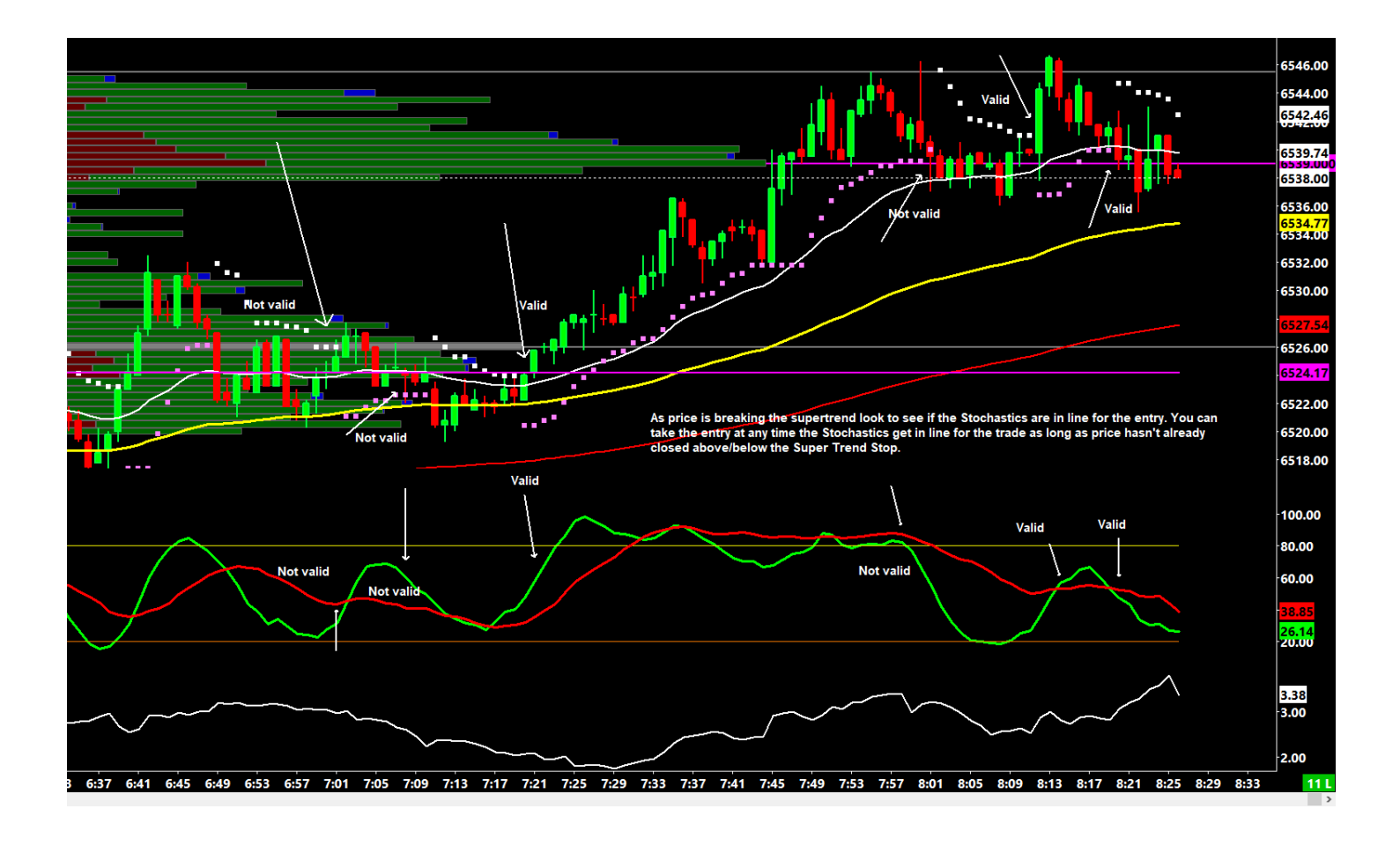